## How to upload your recording to YouTube (Mobile Device)

- 1. Go to the YouTube application on you cell phone. (Download it if you do not have it)
- 2. Login or create an account.
- 3. Scroll to the very top.
- 4. Select the icon that looks like a camera.
- 5. Choose "upload a video".
- 6. Select the video from your device.
- 7. Name the video and mark from public to unlisted.
- 8. Hit next.
- 9. Mark no (first box) it is not made for kids.
- 10. Make sure it says (No, don't restrict my video to views over 18)
- 11. Hit upload.
- 12. Then the video will upload, and you can see the processing percentage.
- 13. Once it is done, select the video.
- 14. Hit share (located right under the video).
- 15. Select copy link.
- 16. Submit the link in the IHSA Sectional form.

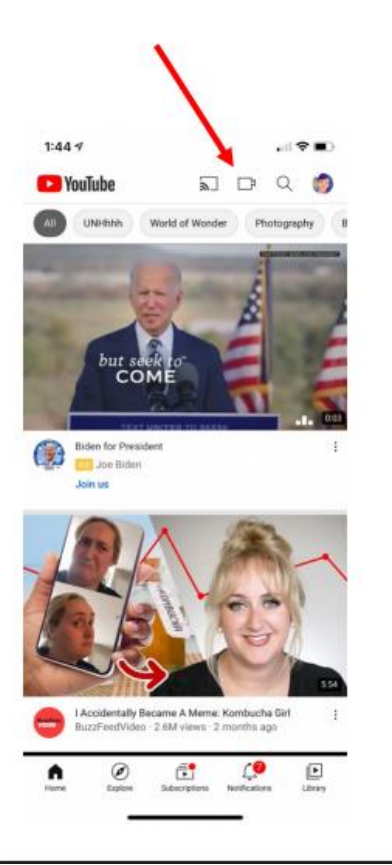

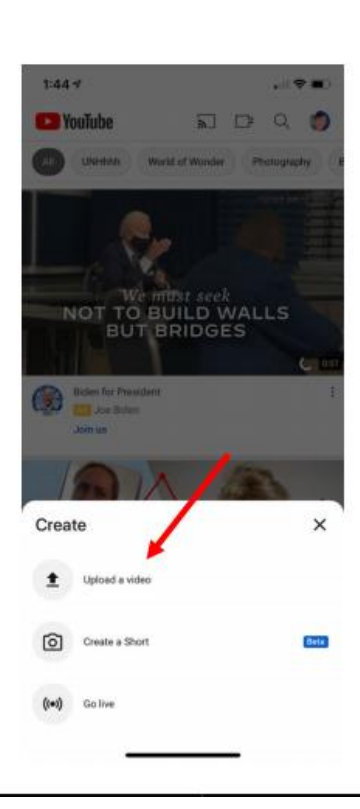

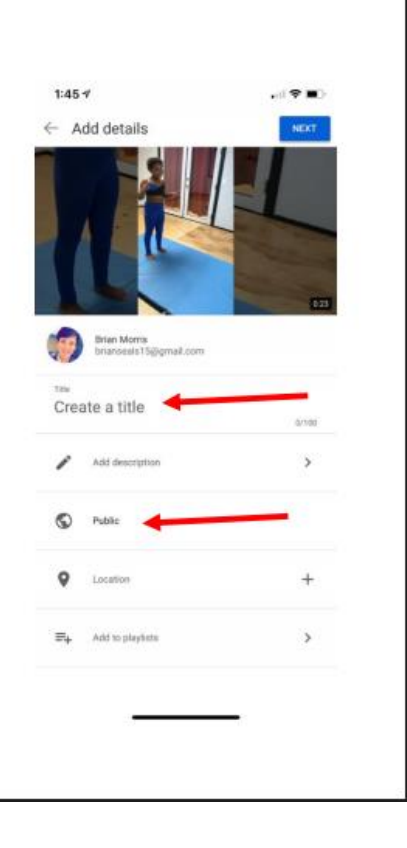